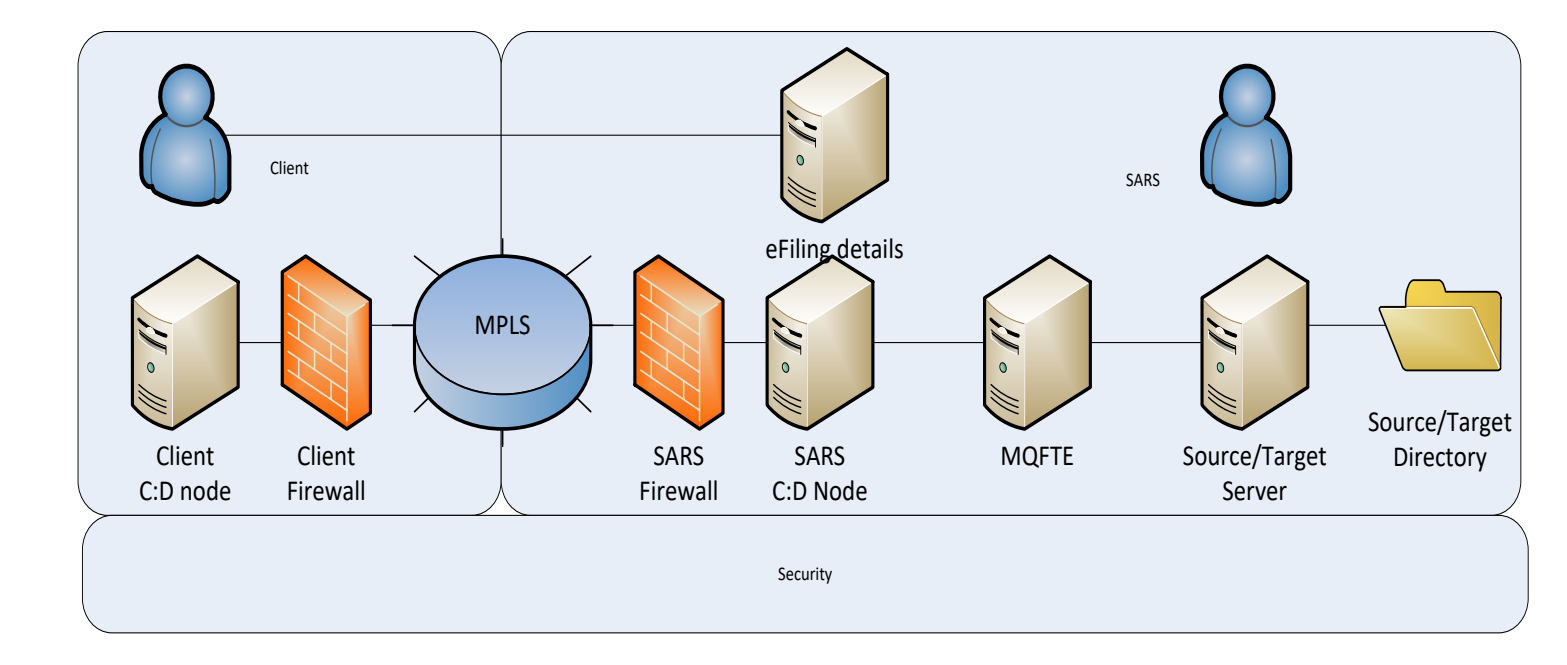

## Questions:

- Does the client have Connect Direct?
- Does the client have MPLS line with Internet Solutions? See page 2

## **Client Node Detail**

|                  | Production | Testing |
|------------------|------------|---------|
| Operating System |            |         |
| Node Name        |            |         |
| External IP      |            |         |
| Port Number      |            |         |

Note: Node name must not contain underscores and spaces

#### **Client Contact Detail**

| Name      |  |
|-----------|--|
| Telephone |  |
| Email     |  |

# SARS Node Detail

|                  | Production   | Testing      |
|------------------|--------------|--------------|
| Operating System | AIX          | AIX          |
| Node Name        | sarsprod     | sarsqa       |
| External IP      | 196.37.30.17 | 196.37.30.21 |
| Port Number      | 1364         | 1364         |

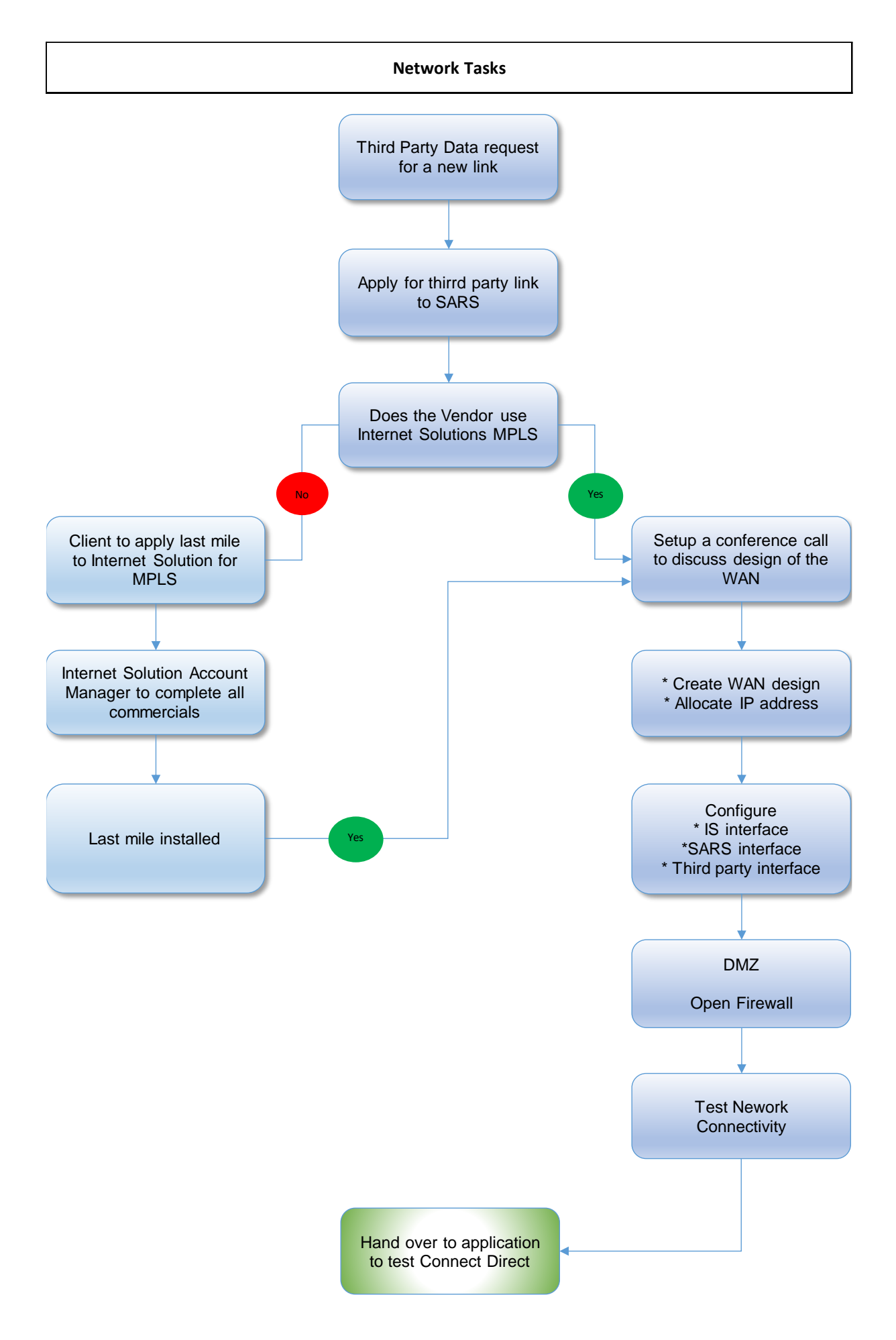

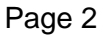

# Filename Rules:

#### Filename layout formula for files outbound file from SARS:

Data Type Being Supplied\_File Layout Version\_Tax Reference Number \_Unique File ID\_Message Create Date\_R000\_Nodename.ext

| Data Type Being Supplied<br>File Layout Version<br>Tax Reference Number<br>Unique File ID<br>Message Create Date<br>R000 | <pre>=&gt; 'DCO'<br/>=&gt; '1'<br/>=&gt; Client's number supplied durin<br/>=&gt; free text; no special characters<br/>=&gt; ccyymmdd &amp; 'T' &amp; hhMMss<br/>=&gt; 'B000'</pre> | ng enrolment process; Num 10; mod10 pass<br>allowed |
|----------------------------------------------------------------------------------------------------|----------------------------------------------------------------------------------------------------|-----------------------------------------------------|
| Nodename<br>Ext<br>Example:                                                                                              | <pre>&gt;&gt; Node name of the client's Conn<br/>=&gt; 'txt' / 'psv' / 'zip'</pre>                                                                                                  | ect Direct Node; client setup dependant             |

NB - (Code) = SARS generated code for Vendor (e.g. First four letters of Vendor name)

- DCO\_1\_7902415836\_SARS**(Code)**Out\_20160114T141301\_R000\_ClientNode.zip
- DCO\_1\_7902415836\_SARS**(Code)**OutMaster\_20160114T141301\_R000\_ClientNode.txt
- DCO\_1\_7902415836\_SARS(Code)OutDebtDetail\_20160114T141301\_R000\_ClientNode.txt
- DCO\_1\_7902415836\_SARS(Code)OutReturnDetail\_20160114T141301\_R000\_ClientNode.txt

## Filename layout formula for inbound files coming into SARS:

# Data Type Being Supplied\_File Layout Version\_Tax Reference Number \_Unique File ID\_Message Create Date\_Nodename.ext

| Data Type Being Supplied | => | 'DCO'                                                                 |
|--------------------------|----|-----------------------------------------------------------------------|
| File Layout Version      | => | <b>'1'</b>                                                            |
| Tax Reference Number     | => | Client's number supplied during enrolment process; Num 10; mod10 pass |
| Unique File ID           | => | free text; no special characters allowed                              |
| Message Create Date      | => | ccyymmdd & 'T' & hhMMss                                               |
| Nodename                 | => | Node name of the client's Connect Direct Node; client setup dependant |
| Ext                      | => | 'txt' / 'psv' / 'zip'                                                 |
| Example:                 |    |                                                                       |

NB – (Code) = SARS generated code for Vendor (e.g. First four letters of Vendor name)

- DCO\_1\_7902415836\_SARS(Code)Response\_20160114T141301\_ClientNode.zip
- DCO\_1\_7902415836\_SARS(Code)Response\_20160114T141301\_ClientNode.txt

# ESB Tasks

- 1) Check/Install Provider FTE agent
- 2) Routing
  - a. Add Product Type / Data Type to the configuration
  - b. Add version to the configuration
  - c. Add destination path to the configuration
- 3) Restart the ESB 3rdPartyData FTE agent

#### APPROACH FOR 3RD PARTY TRADE TESTING VIA STERLING FILE GATEWAY OR CONNECT: DIRECT CHANNELS

SARS modernised its current 3<sup>rd</sup> Party Data Platform to accommodate the bulk submission of 3<sup>rd</sup> Party Data for certain tax types on the new Direct Data Flow channels. These channels will enable submitting entities to submit data directly to SARS, reducing the overall administrative burden of large volume data transfer to SARS.

The Direct Data Flow channels uses IBM Sterling IBM<sup>®</sup>Connect:Direct<sup>®</sup> and IBM<sup>®</sup> Sterling File Gateway<sup>®</sup> technologies for secure file transfer. Entities that opt to use the Conenct:Direct<sup>®</sup> channel will need to purchase it. To obtain more information about the Connect: Direct technology, visit www.ibm.com or www.trustlink.co.za. The IBM<sup>®</sup> Sterling File Gateway<sup>®</sup> is web-based interfaces for customer self-services which entities gain access by obtaining a digital certificate and the link from SARS.

#### How to register with SARS to submit data via the channels?

Submitting entities will complete form list below in accordance to the channel they opt to use for data submission. This will enable SARS personnel to enrol the entity for the selected channel in the testing environment. Below are form sections which are applicable to each channel for enrolment:

#### Sterling File Gateway (HTTPS):

Appendix B

#### **Connect:Direct**: Appendix B Appendix C

## For renewal of certificates: Appendix C (for Connect Direct Users) Appendix D

#### What are the basic rules for channel enrolment?

- Each entity must have at least three users for the Organisation to be successfully enrolled;
- Only one user may be enrolled as a Business Administrator for enrolment purposes;
- There may be multiple users enrolled as Technical user or Technical Administrator;
- A user may **Not** be allocated to multiple roles; and
- Certificate issued will only be valid for 12 months from the date of issue.

**Note**: SARS will only do the enrolment in the test environment and send the certificate to the client. The client will then import the certificate and will then be able to submit test data. The client will be responsible for enrolment and activation in the production environment, Refer to guide "Third Party Data Enrolment and activation guide".

#### Steps to be followed to setup data submission:

|        | Activity                                                                                                    | Responsibility        | Channel        |
|--------|----------------------------------------------------------------------------------------------------|-----------------------|----------------|
| STEP 1 | Company confirms they have C:D installed in their<br>software environment. SARS prescribes C:D syntax<br>in Appendix A. The process syntax should be<br>adapted to suit your organization's own enterprise<br>management protocol, as long as these basic steps<br>are executed in the sequence demonstrated. | 3 <sup>rd</sup> Party | Connect:Direct |

| STEP 2 | Company confirms 3rd Party Link:Multi Protocol<br>Label Switching (MPLS) through the Service<br>Provider: Internet Solutions is online.                                                                                                    | 3 <sup>rd</sup> Party | Connect:Direct                                        |
|--------|----------------------------------------------------------------------------------------------------|-----------------------|-------------------------------------------------------|
| STEP 3 | Company provides SARS with their Organisation<br>details, user details, Node Name, Source IP and<br>Port details by completing the form attached as per<br>Appendix applicable, for enrolment purposes.<br>Completed form should be sent to<br>Bus_Sys_CDSupport@sars.gov.za                                       | 3 <sup>rd</sup> Party | Connect:Direct or<br>Sterling File<br>Gateway (HTTPS) |
| STEP 4 | SARS enrols and activates the organisation to use<br>the Connect: Direct or Sterling File Gateway<br>channel. SARS provides Company with a digital<br>certificate to be used for authentication during file<br>submission.<br>For Sterling File Gateway a link will be provided for<br>access to the gateway site. | SARS                  | Connect:Direct or<br>Sterling File<br>Gateway (HTTPS) |
| STEP 5 | Company create a PEM file from that certificate<br>provided (public key, Entrust CA, Lawtrust CA), and<br>supply to SARS. PEM file to be send to<br>_SPS_Connect_Direct@sars.gov.za                                                                                                    | 3 <sup>rd</sup> Party | Connect:Direct                                        |
| STEP 6 | SARS import the PEM file into Trusted Client Cert store and grants the firewall access to submitting parties                                                                                                    | SARS                  | Connect:Direct                                        |
| STEP 7 | Company start submitting files via connect Direct or Sterling File Gateway.                                                                                                    | SARS                  | Connect:Direct or<br>Sterling File<br>Gateway (HTTPS) |

#### Sincerely

#### **ISSUED ON BEHALF OF THE DIVIDEND TAX TRADE TESTING TEAM FOR THE SOUTH AFRICAN REVENUE SERVICE** May 2015

#### **APPENDIX A:**

As explained in STEP 1 in the table above, the process syntax should be adapted to suit your organization's own enterprise management protocol, as long as these basic steps are executed in the sequence demonstrated below.

```
taxrun process snode=sarsqa
```

validat run task snode (pgm=UNIX)

sysopts="cdvalidate.sh '<nopath\_destinationfilename>\_<yournodename>.<txt|zip|psv>'"

if (validat ne 0) then

exit

eif

```
step1 copy from (file="<your-source-file>")
    to (file="<nopath_destinationfilename>_<yournodename>.<txt|zip|psv>")
    if (step1 eq 0) then
forward run task snode (pgm=UNIX)
    sysopts="ForwarderInbound.sh '<nopath_destinationfilename>_<yournodename>.<txt|zip|psv>'"
eif
```

# APPENDIX B: (Applicable to Connect: Direct and Sterling File Gateway (HTTPS) enrolment)

| Organisation De  | etails                                                                                  |  |  |
|------------------|-----------------------------------------------------------------------------------------|--|--|
| Organisation     |                                                                                         |  |  |
| name             |                                                                                         |  |  |
| Company          |                                                                                         |  |  |
| registration     |                                                                                         |  |  |
| Number (with     |                                                                                         |  |  |
| slashes)         |                                                                                         |  |  |
| Trading As       |                                                                                         |  |  |
| Income Tax       |                                                                                         |  |  |
| Reference        |                                                                                         |  |  |
| Number           |                                                                                         |  |  |
| eFiling Business | Administrator Details: This user is equivalent to the current eFiling full              |  |  |
| administrator. 1 | The role of this user is to enrol the legal entity/organisation that will be submitting |  |  |
| data to SARS. T  | hus user must also select the technical Administrator (TA) that will complete the       |  |  |
| enrolment proc   | ess.                                                                                    |  |  |
| Surname          |                                                                                         |  |  |
| First name       |                                                                                         |  |  |
| Login name       |                                                                                         |  |  |
| Email Address    |                                                                                         |  |  |
| Cell Phone       |                                                                                         |  |  |
| number           |                                                                                         |  |  |
| Telephone        |                                                                                         |  |  |
| Number           |                                                                                         |  |  |
| Technical Admi   | nistrator Details: The role of this user is to request the digital certificate and to   |  |  |
| select/appoint t | select/appoint technical users.                                                         |  |  |
| Surname          |                                                                                         |  |  |
| First name       |                                                                                         |  |  |
| ID / Passport    |                                                                                         |  |  |
| number           |                                                                                         |  |  |
| Login name       |                                                                                         |  |  |
| Email Address    |                                                                                         |  |  |
| Cell Phone       |                                                                                         |  |  |
| number           |                                                                                         |  |  |
| Telephone        |                                                                                         |  |  |
| Number           |                                                                                         |  |  |
| Technical User   | Details: The role of this user is to submit files                                       |  |  |
| Surname          |                                                                                         |  |  |
| First name       |                                                                                         |  |  |

| ID / Passport |  |
|---------------|--|
| number        |  |
| Login name    |  |
| Email Address |  |
| Cell Phone    |  |
| number        |  |
| Telephone     |  |
| Number        |  |

# **APPENDIX C: (Applicable to Connect: Direct enrolment)**

| Additional Connect Di | irect Information                                                        |
|-----------------------|--------------------------------------------------------------------------|
| Node Name             |                                                                          |
| PC IP Address         |                                                                          |
| Buffer Size           |                                                                          |
| Number of Connects    |                                                                          |
| to Connect Direct     |                                                                          |
| Common Name (CN)      |                                                                          |
|                       | TheCN must= VAR1 + " " + VAR2 + " _" + VAR3 + " _" + VAR4 + " _" + VAR5, |
|                       | where                                                                    |
|                       | • VAR1 = 'SARS' – This variable is a hardcoded string                    |
|                       | • VAR2 = Company registration number, e.g. 2004/003456/07                |
|                       | (without slashes, ie 200400345607)                                       |
|                       | • VAR3 = Tax Reference number, number – the company's Income             |
|                       | Tax reference number, e.g. 9087654321                                    |
|                       | • VAR4 = Tax type - in this case it will always be "IT" for Income Tax   |
|                       | • VAR5 = ConnectDirect node name, e.g. CD.                               |
|                       |                                                                          |
|                       | E.g. CN = SARS_200400345607_9087654321_IT_CD                             |

# APPENDIX D: (Only applicable for certificate renewals)

| Organisation Details             |  |  |
|----------------------------------|--|--|
| Organisation                     |  |  |
| name                             |  |  |
| Company                          |  |  |
| registration                     |  |  |
| Number (with                     |  |  |
| slashes)                         |  |  |
| Income Tax                       |  |  |
| Reference                        |  |  |
| Number                           |  |  |
| Technical Administrator Details: |  |  |
| First name                       |  |  |
| ID / Passport                    |  |  |
| number                           |  |  |
| Login name                       |  |  |